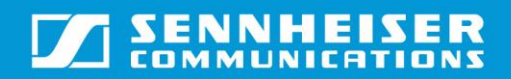

# TABLE OF CONTENTS

| Tab | le Of Contents                                                 | 1  |
|-----|----------------------------------------------------------------|----|
| 1.  | Introduction & System requirements:                            | 2  |
| 2.  | Manual Installation of Sennheiser plug-in for IBM Sametime.    | 3  |
| 3.  | Updating the plug-in                                           | 12 |
| 4.  | Automatic Installation of Sennheiser plug-in for IBM Sametime. | 21 |
| 5.  | Uninstalling the plug-in                                       | 25 |

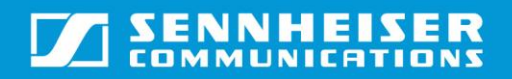

#### 1. Introduction & System requirements:

#### I. Introduction:

This guide describes how to install the Sennheiser Call Control Plug-in for IBM Sametime on windows. This plug-in enables users to do call control from Sennheiser headsets on a Sametime softphone. Users can perform accept, end, mute, unmute, hold & resume operations.

#### II. <u>System requirements:</u>

- ➢ Windows XP with SP3 & Above.
- > IBM Sametime Softphone v8.5.2 and above
- > Latest version of the Sennheiser softphone SDK should be installed.
- USB-Sennheiser headset, dongle or base station supported by Sennheiser SDK

### 2. Manual Installation of Sennheiser plug-in for IBM Sametime.

In order to use Sennheiser headset for call control with Sametime client, Sennheiser PLI needs to be installed in Sametime client.

<u>Note:</u> In this document "<Install Location>" refers to the path on the target machine where the Sennheiser headset plug-in for IBM Sametime setup has been installed. Default location will be C:\Program files\Sennheiser\(32-bit OS) or C:\Program files (x86)\Sennheiser\(64-bit OS).

The following steps describe how to install the plug-in:

Step 1: Starting the installation

1. Click on , then "Plug-ins", and then select "Instlal Plug-ins..."

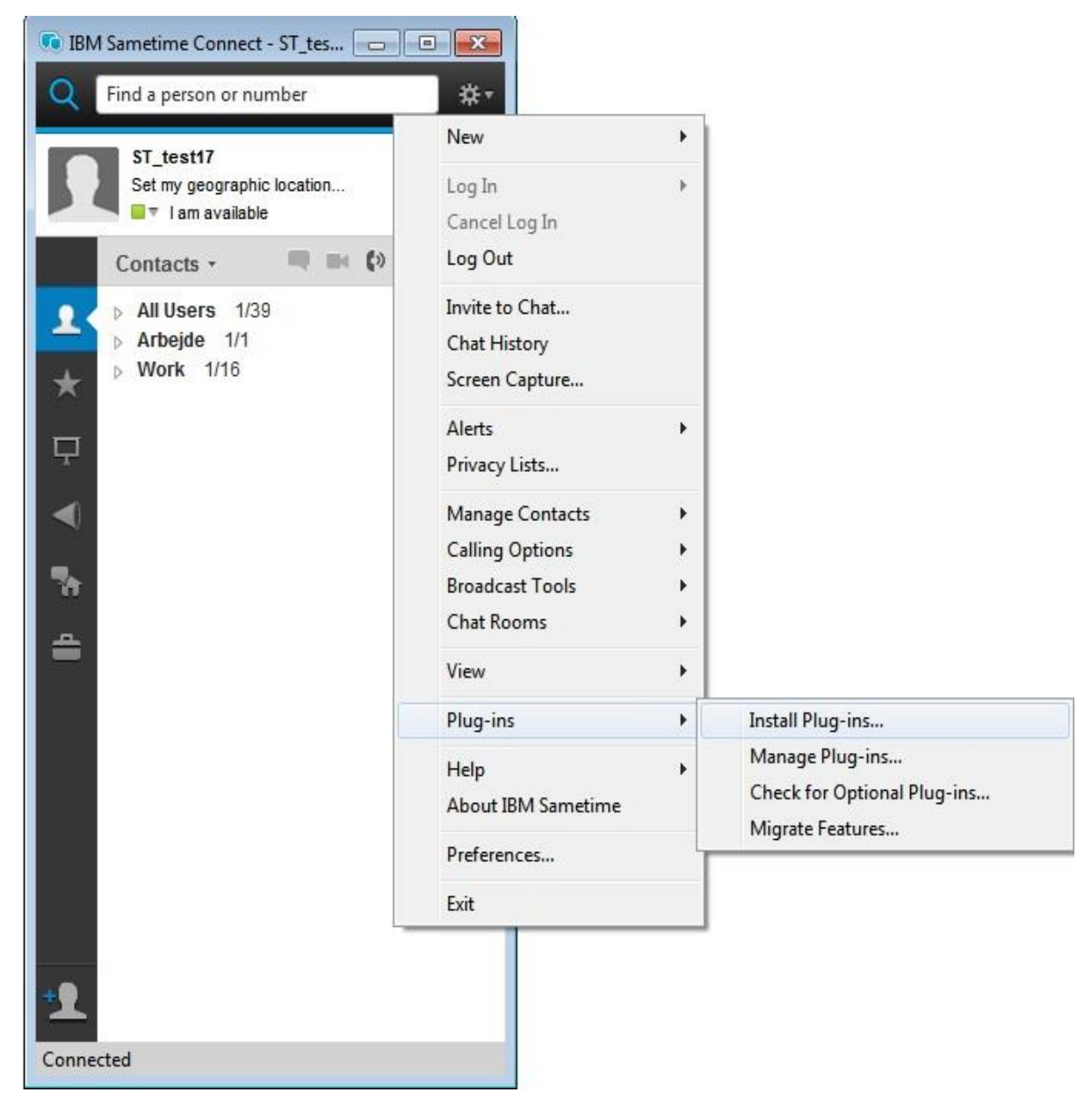

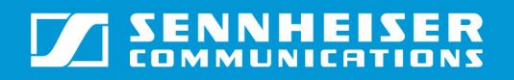

#### Step 2: Feature Installation

- 1. In the Install/Update window that is displayed, select the option "Search for new features to install".
- 2. Click "Next" to proceed.

| 🕼 Install/Update                                                                        |                   |
|-----------------------------------------------------------------------------------------|-------------------|
| Feature Updates                                                                         |                   |
| Choose the way you want to search for features to install.                              |                   |
| Search for updates of the currently installed features                                  |                   |
| Select this option if you want to search for updates of the features you already have i | installed.        |
| Search for new features to install                                                      |                   |
| Select this option if you want to install new features from existing or new update site | s. Some sites may |
|                                                                                         |                   |
|                                                                                         |                   |
|                                                                                         |                   |
|                                                                                         |                   |
|                                                                                         |                   |
|                                                                                         |                   |
|                                                                                         |                   |
|                                                                                         |                   |
|                                                                                         |                   |
|                                                                                         |                   |
| < <u>B</u> ack Next > Einish                                                            | Cancel            |

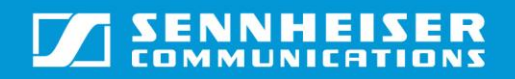

### User Guide\_IBM Sametime 9.0 (WIN)

#### Step 3: Selecting the Zip file to install

| 💿 Install                                                                             |                                    |
|---------------------------------------------------------------------------------------|------------------------------------|
| Application Locations<br>Add the URL, folder, or ZIP/JAR location to install. To Edit | or Remove, highlight the location. |
| Location list: Select the locations to check for available ap                         | plications.                        |
|                                                                                       | Add Remote Location                |
|                                                                                       | Add Folder Location                |
|                                                                                       | Add Zip/Jar Location               |
|                                                                                       |                                    |
|                                                                                       | <u>R</u> emove                     |
|                                                                                       | Import Location                    |
|                                                                                       | Export Location                    |
| Ignore features not applicable to this environment                                    |                                    |
| < <u>B</u> ack                                                                        | lext > Einish Cancel               |

- 1. Click on the option "Add Zip/Jar location".
- 2. Navigate to "<Install Location>\IBMSametimePlugin\IBMSametimePlugin.zip" to select the zip file that will be used for installation.

# User Guide\_IBM Sametime 9.0 (WIN)

|               |                              | Add Re               |                   | emote Location |       |                |
|---------------|------------------------------|----------------------|-------------------|----------------|-------|----------------|
|               | (                            | 1. The second second |                   |                | Add F | older Location |
|               | Name:                        | IBMSametimePlu       | ugin_1.6.0.zip    |                | 2.5   | Jar Location   |
|               | URL: jar:file:C:/Program     |                      | m Files (x86)/Ser | nnheiser/IBMS  | icel  | Edit<br>Remove |
|               | φ.                           |                      |                   |                | Exp   | ort Location   |
| ] Ignore feat | ure <mark>s not appli</mark> | cable to this envir  | onment            |                |       |                |

3. After the zip is selected, the plug-in zip appears in the Location list as shown below.

# User Guide\_IBM Sametime 9.0 (WIN)

| ✓ ✓ IBMSametimePlugin_1.6.0.zip                      | Add Remote Location. |
|------------------------------------------------------|----------------------|
|                                                      | Add Folder Location  |
|                                                      | Add Zip/Jar Location |
|                                                      | Edit                 |
|                                                      | Remove               |
|                                                      | Import Location      |
|                                                      | Export Location      |
| ] Ignore features not applicable to this environment |                      |

4. Check in the box next to "IBMSametimePlugin.zip" in the Location list as displayed in the image above and click "Finish" to proceed further.

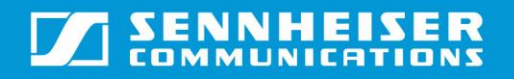

#### Step 4: Features to install

1. Select "IBMSametimePlugin\_<Version Number>.zip" from the features to be installed list and click on "Next".

| Updates                                                                         |                 |
|---------------------------------------------------------------------------------|-----------------|
| Search Results Select features to install from the search result list.          |                 |
| Select the features to install:                                                 |                 |
| ▶ 📝 🔩 IBMSametimePlugin_1.6.0.zip                                               | Deselect All    |
|                                                                                 | More Info       |
|                                                                                 | Properties      |
|                                                                                 | Select Required |
|                                                                                 | Error Details   |
| 1 of 1 selected.<br>☑ Only show the latest version of a feature per update site |                 |
| < Back Next >                                                                   | Finish Cancel   |

#### Step 5: License Agreement

- 1. Read the contents of the license agreement before proceeding.
- 2. Select the option "I accept the terms in the license agreements" and click on "Next" if continuing with the installation.

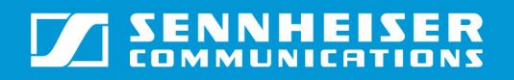

# User Guide\_IBM Sametime 9.0 (WIN)

#### Step 6: Completing the installation

1. In the "Install" window (see the image below), click on "Finish" to start the installation.

| Feature Name          | Feature Version | Feature Size |
|-----------------------|-----------------|--------------|
| The Sennheiser IB     | 1.6.0           | Unknown      |
|                       |                 |              |
|                       |                 |              |
| equired space: Unknov | vn              |              |

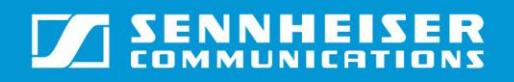

### User Guide\_IBM Sametime 9.0 (WIN)

#### Step 7: Validating the installation

1. Select the option "Install this plug-in" and click on "OK" to complete the installation.

| I he system is trying to instal<br>cannot be sure of the origin | I or update a plug-in. The following plug-in is not signed. This means that you<br>of the code. Installing or updating unsigned code exposes your system to risk. |
|-----------------------------------------------------------------|----------------------------------------------------------------------------------------------------|
| Plug-in name:                                                   | The Sennheiser IBM Sametime Plug-in CallControl Feature                                                                                                    |
| Plug- <mark>i</mark> n identifier:                              | secom.sametime.callcontrolplugin.feature_1.6.0                                                                                                    |
| File identifier:                                                | secom.sametime.callcontrolplugin.feature_1.6.0                                                                                                    |
| Choose what you want to d                                       | 0:                                                                                                    |
| 🔘 Do not install this plug-ir                                   | ו (Default)                                                                                                    |
| Install this plug-in                                            |                                                                                                    |
|                                                                 |                                                                                                    |

Step 8: Restart the client to use the plug-in

- 1. Once the installation has been successfully completed, the Sametime client has to be restarted. The client displays a small window as depicted in the image below at the lower right corner of the screen.
- 2. Select the "Restart Now" option to restart the client.
- 3. Once the client has restarted, the plug-in can be used for call control.

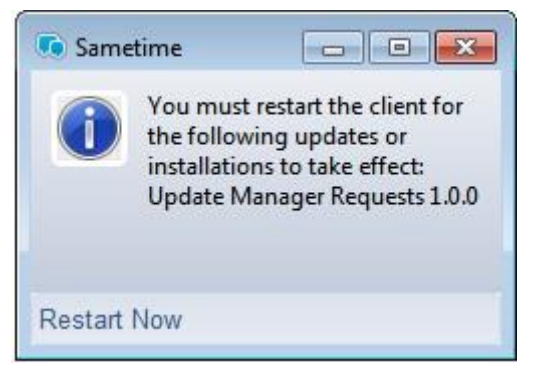

<u>Note:</u> You must restart the Softphone after "Sennheiser headset plug-in for IBM Sametime" installation in order to do call control using the Sametime Plug-in.

### 3. Updating the plug-in

The following steps describe how to update the plug-in:

#### Step 1: Starting the update

1. From the menu Tools->Plug-ins, select the option "Install plug-ins".

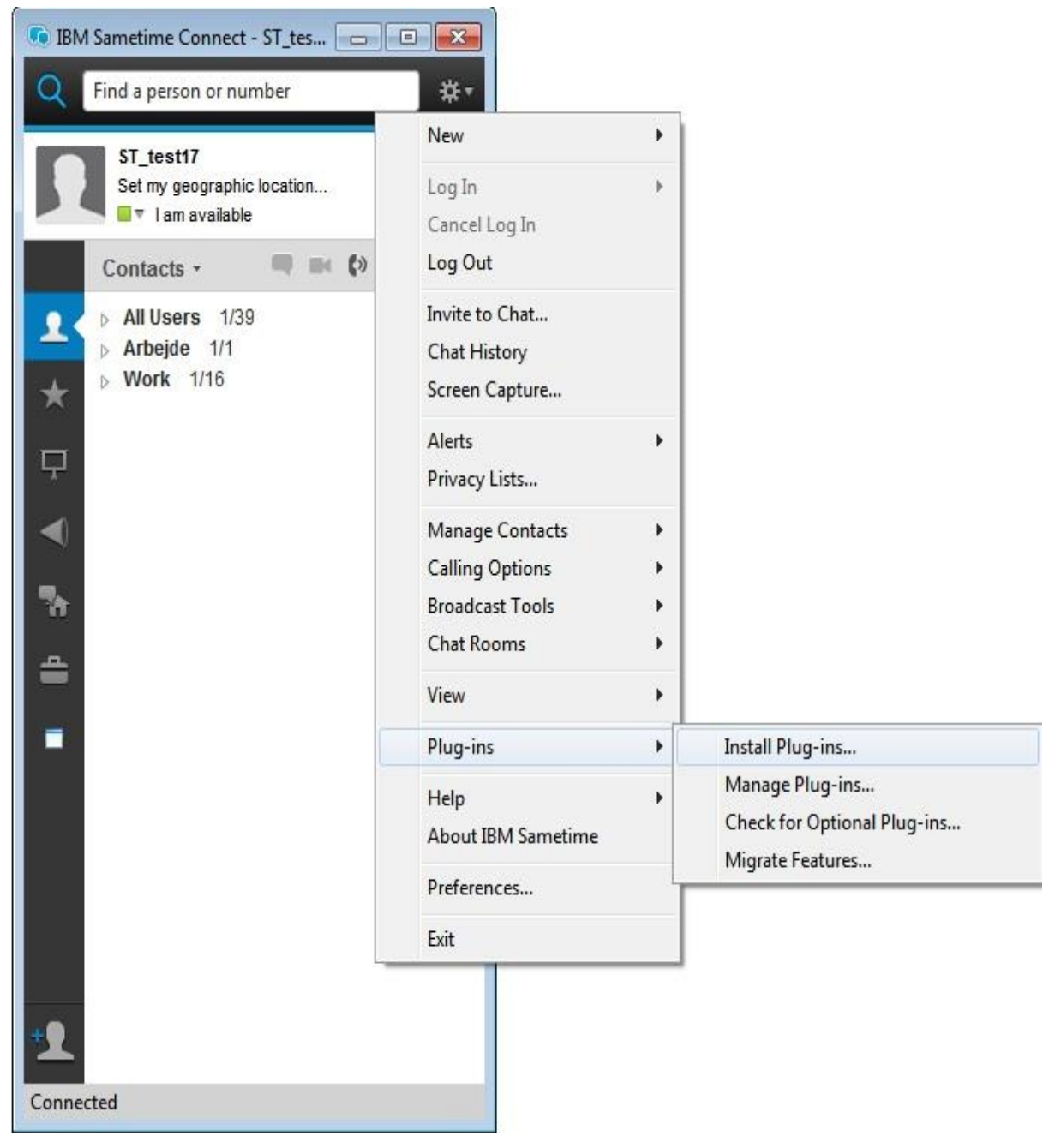

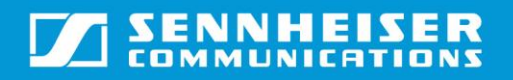

#### Step 2: Features to update

- 1. In the Install/Update window that is displayed, select the option "Search for new features to install".
- 2. Click "Next" to proceed.

| 💿 Install/Update                                                                                                    |                      |
|----------------------------------------------------------------------------------------------------|----------------------|
| Feature Updates                                                                                                    |                      |
| Choose the way you want to search for features to install.                                                                                                    |                      |
| Search for updates of the currently installed features                                                                                                    |                      |
| Select this option if you want to search for updates of the features you already have                                                                         | ve installed.        |
| Search for new features to install                                                                                                    |                      |
| Select this option if you want to install new features from existing or new update s<br>already be available. You can add new update site URIs to the search. | ites. Some sites may |
|                                                                                                    |                      |
|                                                                                                    |                      |
|                                                                                                    |                      |
|                                                                                                    |                      |
|                                                                                                    |                      |
|                                                                                                    |                      |
|                                                                                                    |                      |
|                                                                                                    |                      |
|                                                                                                    |                      |
|                                                                                                    |                      |
| < <u>B</u> ack Next > <u>F</u> inish                                                                                                    | Cancel               |

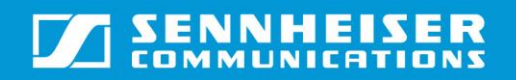

#### Step 3: Selecting the Zip file

| ocation list: Select the locations to check for available ap | Add Remote Location  |
|--------------------------------------------------------------|----------------------|
|                                                              | Add Folder Location  |
|                                                              | Add Folder Location  |
|                                                              | Add Zip/Jar Location |
|                                                              | Edit                 |
|                                                              | Remove               |
|                                                              | Import Location      |
|                                                              | Export Location      |
| ] Ignore features not applicable to this environment         |                      |

- 1. Since a previous version of the plug-in is already installed, the client will appear as displayed in the image above.
- 2. Click on the option "Add Zip/Jar location" to select the zip file of the updated version of the plug-in that is to be installed.

# User Guide\_IBM Sametime 9.0 (WIN)

| 🗸 ┥ IBMSa     | metimePlugi    | n_1.5.5.zip                      |        | Add Remote Location |
|---------------|----------------|----------------------------------|--------|---------------------|
|               | 🕠 Edit         | Local Site                       |        | Add Folder Location |
|               | Name:          | Name: BMSametimePlugin_1.6.0.zip |        |                     |
|               |                | ОК                               | Cancel | Remove              |
|               |                |                                  |        | Export Location     |
| ] Ignore feat | ures not appli | cable to this environment        |        |                     |

3. Select the new version to be updated. After selecting, the new version will be shown in the Location list as below.

# User Guide\_IBM Sametime 9.0 (WIN)

| 🚺 Install                                                                                |                                 |
|------------------------------------------------------------------------------------------|---------------------------------|
| Application Locations<br>Add the URL, folder, or ZIP/JAR location to install. To Edit or | Remove, highlight the location. |
| Location list: Select the locations to check for available appli                         | cations.                        |
| IBMSametimePlugin_1.5.5.zip                                                              | Add Remote Location             |
| IBMSametimePlugin_1.6.0.zip                                                              | Add Folder Location             |
|                                                                                          | Add Zip/Jar Location            |
|                                                                                          | Edit                            |
|                                                                                          | Remove                          |
|                                                                                          | Import Location                 |
|                                                                                          | Export Location                 |
| ☑ Ignore features not applicable to this environment                                     |                                 |
| Seck New                                                                                 | t > Finish Cancel               |

- 4. Uncheck the previous version installed.
- 5. Checkthe box next to new version of the "IBMSametimePlugin\_<New version>.zip" (as shown in the image above) in the Location list and click "Finish" to proceed further.

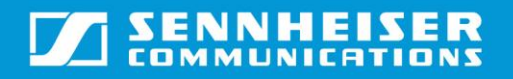

#### Step 4: Starting the update

1. Select "IBMSametimePlugin.zip" from the features to be installed list and click on "Next" to start the update.

| Updates                                                                         |                 |
|---------------------------------------------------------------------------------|-----------------|
| Search Results<br>Select features to install from the search result list.       |                 |
| Select the features to install:                                                 |                 |
| IBMSametimePlugin_1.6.0.zip                                                     | Deselect All    |
|                                                                                 | More Info       |
|                                                                                 | Properties      |
|                                                                                 | Select Required |
|                                                                                 | Error Details   |
| 1 of 1 selected.<br>⑦ Only show the latest version of a feature per update site |                 |
| < Back Next >                                                                   | Finish Cancel   |

#### Step 5: License Agreement

- 1. Read the contents of the license agreement before proceeding.
- 2. Select the option "I accept the terms in the license agreements" and click on "Next" if continuing with the installation.

| Sametime Connect Client call control                                              | Sennheiser Communications A/S Free License Agreement<br>END USER LICENSE AGREEMENT FOR FREEWARE<br>Unless stated otherwise, all documentation and software<br>included in the HeadSetup package is copyrighted by<br>Sennheiser Communications A/S.<br>IMPORTANT – READ CAREFULLY: This License Agreement<br>is a legal agreement between you (either an individual or a<br>single entity) and Sennheiser Communications A/S for the<br>HeadSetup Free software product identified above, which<br>may include associated software components, media,<br>printed materials, and "online" or electronic<br>documentation ("Software"). By installing, copying, or |
|-----------------------------------------------------------------------------------|----------------------------------------------------------------------------------------------------|
| I accept the terms in the license agreen I do not accept the terms in the license | agreements                                                                                                    |

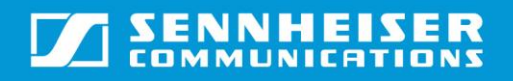

#### Step 6: Validating the installation

1. In the "Install" window, click on Finish to continue with the installation.

| eature Name           | Feature Version | Feature Size |
|-----------------------|-----------------|--------------|
| Fine Sennheiser IB    | 1.6.0           | Unknown      |
|                       |                 |              |
|                       |                 |              |
| equired space: Unknov | vn              |              |

### User Guide\_IBM Sametime 9.0 (WIN)

<u>Step 7:</u> Select the option "Install this plug-in" and click on "OK" to complete the installation.

| The system is trying to ins<br>cannot be sure of the origi | tall or update a plug-in. The following plug-in is not signed. This means that you<br>in of the code. Installing or updating unsigned code exposes your system to risk. |
|------------------------------------------------------------|----------------------------------------------------------------------------------------------------|
| Plug-in name:                                              | The Sennheiser IBM Sametime Plug-in CallControl Feature                                                                                                    |
| Plug-in identifier:                                        | secom.sametime.callcontrolplugin.feature_1.6.0                                                                                                    |
| F <mark>ile id</mark> entifier:                            | secom.sametime.callcontrolplugin.feature_1.6.0                                                                                                    |
| Choose what you want to                                    | do:                                                                                                    |
| 🔘 Do not install this plug                                 | -in (Default)                                                                                                    |
| Install this plug-in                                       |                                                                                                    |
|                                                            |                                                                                                    |
|                                                            |                                                                                                    |

<u>Step 8:</u> Once the installation has been successfully completed, the Sametime client has to be restarted. The client displays a small window at the lower right corner of the screen as depicted in the image below. Select the "Restart Now" option to restart the client.

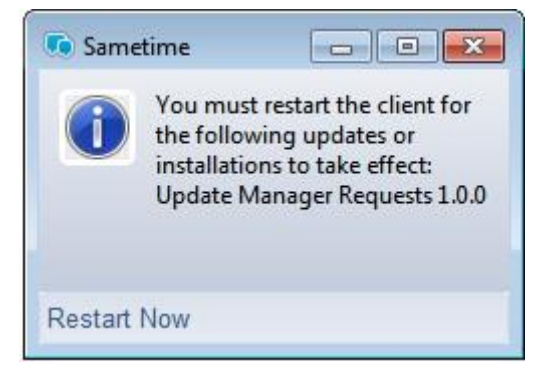

Once the client has restarted, the plug-in can be used for call control.

### 4. Automatic Installation of the Sennheiser plug-in for IBM Sametime.

The following steps describe how to automatically install the plug-in through a server: <u>Step 1: Starting the installation:</u>

After Sametime starts, users will see the login page.

| 💽 IBN | A Sametime Connect 📃 🔲 🗾                                   |
|-------|------------------------------------------------------------|
| Q     | Find a person or number #•                                 |
| 5     | ST_test17<br>Set my geographic location<br>You are offline |
|       | Contacts                                                   |
| 1     | Log in to IBM Sametime                                     |
|       | Sametime server:                                           |
| *     | st9community.senntest.com                                  |
| 모     | User name:                                                 |
|       | ST_test17                                                  |
|       | Password:                                                  |
| -     | *****                                                      |
|       | Remember password                                          |
| 4     | Automatically log in                                       |
|       | Settings                                                   |
|       | Availability status:                                       |
|       | Available                                                  |
|       | I am available 🗸 🚽                                         |
|       | Open Sametime                                              |
|       | ۰ III +                                                    |
|       | Log In                                                     |
|       |                                                            |
|       |                                                            |

Note: Change the sametime server to "st9community.senntest.com" in login page before logging in to softphone.

Change the Sametime server to "chat.meetingrite.com" on the login page before logging in to softphone.

Press settings... (Link available on login page), press on the Server menu, change the Host server name to "st9community.senntest.com"/ "chat.meetingrite.com", and go to the Connection menu and select "direct connection using HTTP protocol". Press "OK" button and try to login using a valid username & password.

| erver community type: S        | ametime                                      |        |
|--------------------------------|----------------------------------------------|--------|
| erver community name:          | st9community.senntest.com:                   |        |
| nis is your default server cor | mmunity                                      |        |
| Log In Server Connect          | tion Options                                 |        |
| Constitute Constant            |                                              | -      |
| Sameume Server                 |                                              |        |
| Host server:                   | st9community.senntest.com                    |        |
| Server community port:         | 1533                                         |        |
| Send keep alive signa          | al after the following number of seconds: 60 |        |
|                                |                                              |        |
|                                |                                              |        |
|                                |                                              |        |
|                                |                                              |        |
|                                |                                              |        |
|                                |                                              |        |
|                                |                                              |        |
|                                |                                              |        |
|                                |                                              |        |
|                                |                                              |        |
|                                |                                              |        |
|                                |                                              |        |
|                                |                                              |        |
|                                |                                              |        |
|                                |                                              |        |
|                                |                                              |        |
|                                |                                              |        |
|                                |                                              |        |
|                                |                                              |        |
|                                |                                              |        |
|                                |                                              |        |
|                                |                                              |        |
|                                |                                              |        |
|                                |                                              |        |
|                                |                                              |        |
|                                |                                              |        |
|                                |                                              |        |
|                                |                                              |        |
|                                |                                              |        |
|                                | OK                                           | Cancel |

## User Guide\_IBM Sametime 9.0 (WIN)

| Connectivity for stcommunity.senntest.com                                                                                                    | X             |
|----------------------------------------------------------------------------------------------------|---------------|
| Server community type: Sametime                                                                                                    |               |
| Server community name: st9community.senntest.com:                                                                                                    |               |
| This is your default server community                                                                                                    |               |
| Log In Server Connection Options                                                                                                    |               |
| If you are not familiar with the following settings, do not change them unless instructed your system administrator.  Use global connection settings (defined in main server communities preference page Connection | d by<br>Je)   |
| Server communities and plug-ins might use the global connection settings defined be<br>Connection settings for each individual server community determine whether or not t<br>these global connection settings.     | low.<br>o use |
| O Direct connection                                                                                                    |               |
| O Direct connection using TLS                                                                                                    |               |
| Original Direct connection using HTTP protocol                                                                                                    |               |
| O Use my Internet Explorer HTTP settings                                                                                                    |               |
| O Use proxy                                                                                                    |               |
|                                                                                                    |               |
|                                                                                                    |               |
|                                                                                                    |               |
|                                                                                                    |               |
|                                                                                                    |               |
|                                                                                                    |               |
|                                                                                                    |               |
|                                                                                                    |               |
|                                                                                                    |               |
|                                                                                                    |               |
|                                                                                                    |               |
|                                                                                                    |               |
|                                                                                                    |               |
| OK                                                                                                    | el            |

<u>Step 2:</u> Wait for plug-in installation request pop-up.

Note: Pop-up will appear if there is a newer version of Sennheiser plug-in available on the server. If the softphone already has the latest version of the plug-in installed, then the softphone will not give any pop-up.

## User Guide\_IBM Sametime 9.0 (WIN)

| The system is trying to ins<br>cannot be sure of the orig                     | tall or update a plug-in. The following plug-in is not signed. This means that you<br>in of the code. Installing or updating unsigned code exposes your system to risk. |
|-------------------------------------------------------------------------------|----------------------------------------------------------------------------------------------------|
| Plug-in name:                                                                 | The Sennheiser IBM Sametime Plug-in CallControl Feature                                                                                                    |
| Plug-in identifier:                                                           | secom.sametime.callcontrolplugin.feature_1.6.0                                                                                                    |
| File identifier:                                                              | secom.sametime.callcontrolplugin.feature_1.6.0                                                                                                    |
| Choose what you want to<br>O Do not install this plug<br>Install this plug-in | do:<br>-in (Default)                                                                                                    |
| <ul> <li>Install this plug-in</li> </ul>                                      |                                                                                                    |

Press **OK** button to install the latest plugin.

<u>Step 3:</u> Once the installation has successfully completed, the Sametime client has to be restarted. The client displays a small window on the screen as depicted in the image below. Select the "Restart Now" option to restart the client.

| •••   | IBM Sametime (                                                                         | Connect                                          | ×              |
|-------|----------------------------------------------------------------------------------------|--------------------------------------------------|----------------|
| 0     | New administrator updates have been foun<br>Restart Sametime now for changes to take e | d and install <mark>e</mark> d for Sam<br>ffect. | etime.         |
| Featu | re ID                                                                                  | Version #                                        |                |
| secon | n.sametime.callcontrolplugin.feature                                                   | 1.6.0                                            |                |
|       |                                                                                        | Restart Now                                      | Wait 5 Minutes |

Once the client has restarted, the plug-in can be used for call control.

Note: For call control with Sennheiser headsets, Sennheiser SDK must be installed to the system if the user directly installs the plug-in through a server.

### 5. Uninstalling the plug-in

The following steps define how to uninstall the plug-in.

#### Step 1: Starting un-installation

1. Click the button on Softphone, go to "Plug-ins", and select the option "Manage Plug-ins..."

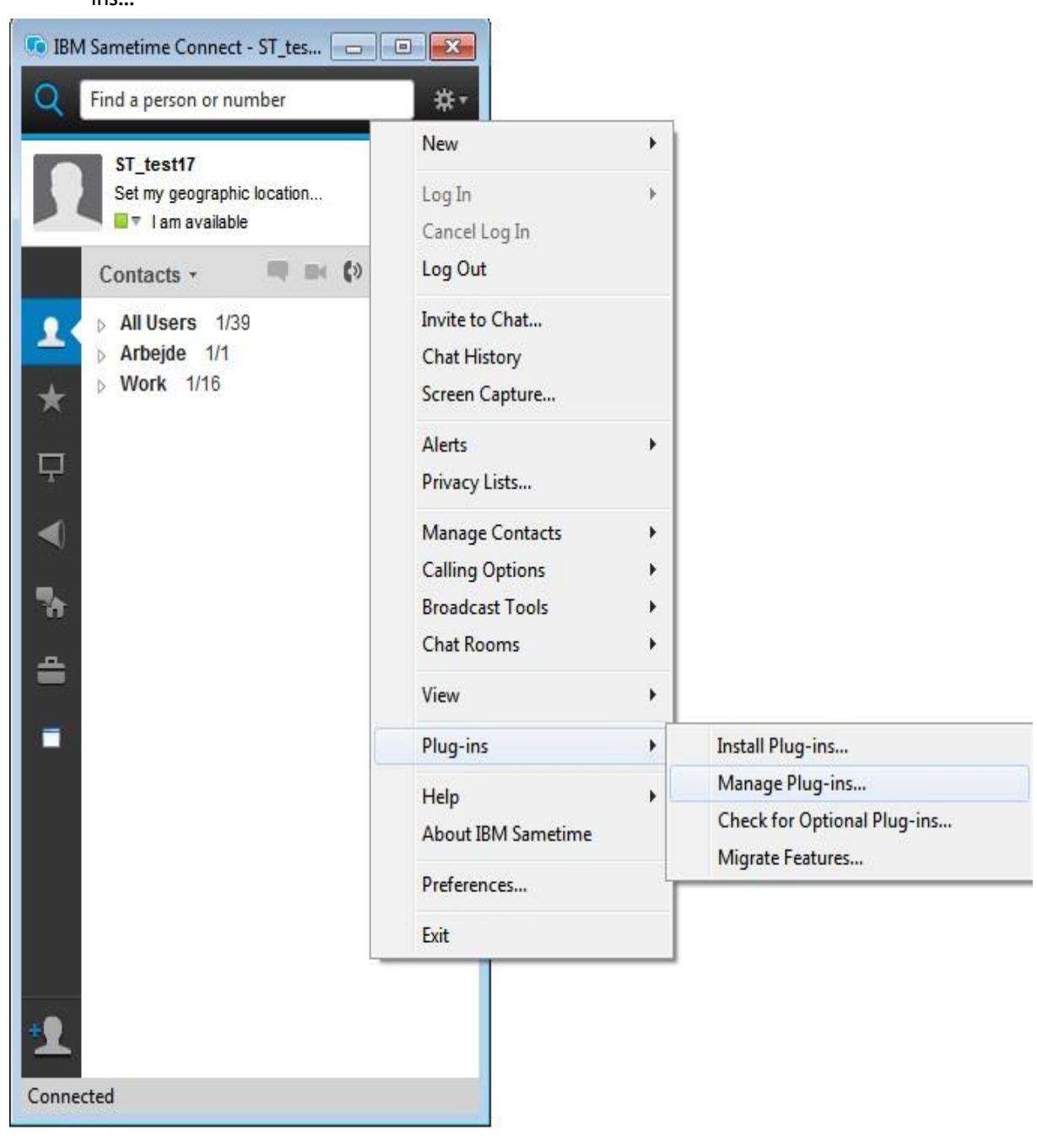

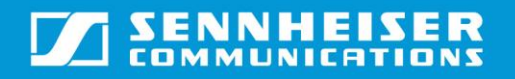

# User Guide\_IBM Sametime 9.0 (WIN)

#### Step 2: Selecting the plug-in

1. Select the plug-in (named "The Sennheiser IBM Sametime Plug-in CallControl Feature X.X.X") from the list of plug-ins and click on option "Uninstall".

| Standard Application Management                                                                                                    | - 🗆 🗙                                                                                                    |
|----------------------------------------------------------------------------------------------------|----------------------------------------------------------------------------------------------------|
| File                                                                                                    |                                                                                                    |
|                                                                                                    |                                                                                                    |
| <ul> <li>Sametime</li> <li>C:\Program Files (x86)\\BM\Sametime Connect\rcp\eclipse</li> <li>C:\Drogram Files (x86)\\BM\Sametime Connect\shared\eclipse</li> <li>C:\Users\Senncomm\AppData\Roaming\\BM\Sametime\applications\eclipse</li> <li>The Sennheiser IBM Sametime Plug-in CallControl Feature 1.6.0</li> <li>User Install Site Anchor Feature 6.1.1</li> </ul> | The Sennheiser IBM         Sametime Plug-in CallControl         Feature 1.6.0         Callcontrol plugin         Available Tasks         Disable         You can enable or disable the functionality of a feature. The feature is not removed by this action.         Uninstall         Uninstall the feature from the product. This will disable the feature from the current configuration and remove it from the disk.         Show Properties         View properties of the feature such as version, provider name, license agreement etc. |

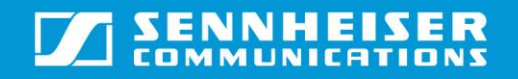

Step 3: Click "OK" on the message that is displayed to complete the un-installation.

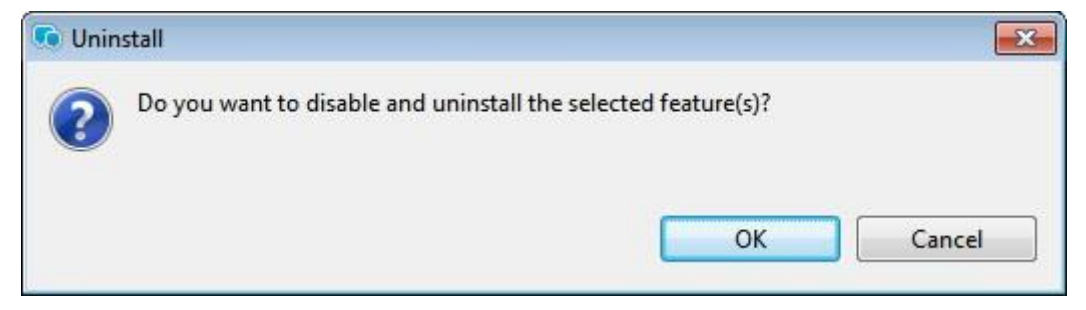

<u>Step 4:</u> The client will have to be restarted after the un-installation. Select the option "Restart Now" in the small window that is displayed in the lower right corner of the screen to complete the process.

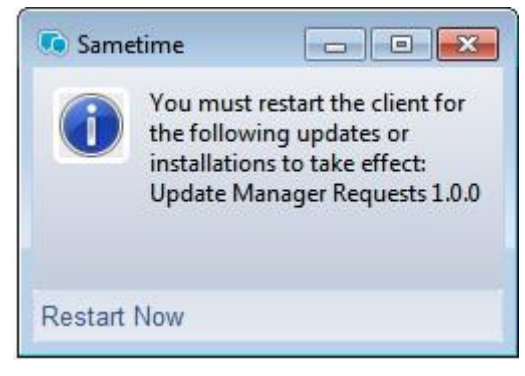